# Mac Outlook 2016 APOP設定の解除方法

1.Dockより「Microsoft Outlook」のアイコンを選択します。

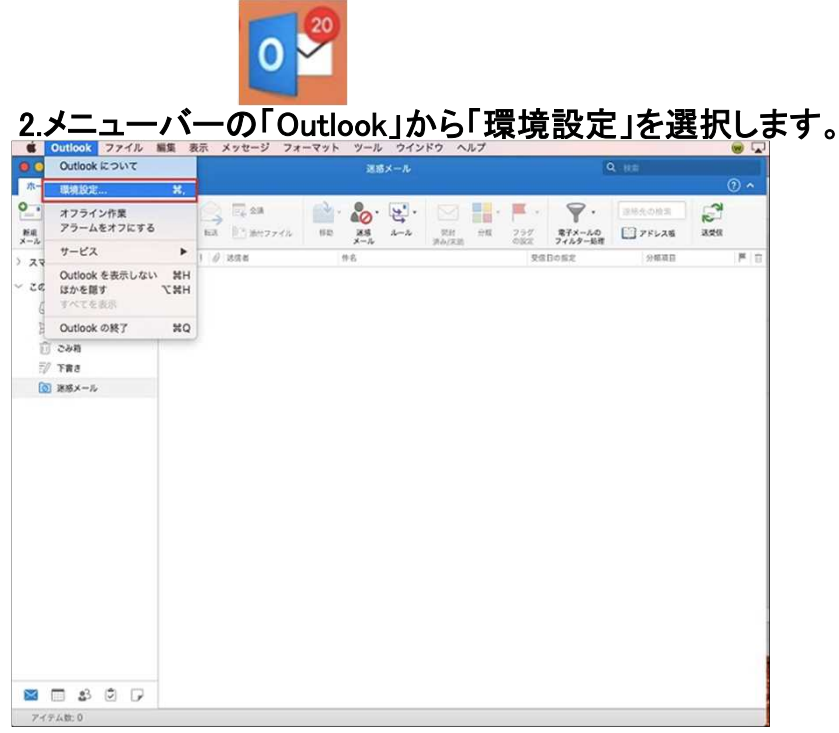

## 3.「アカウント」ボタンを選択します。

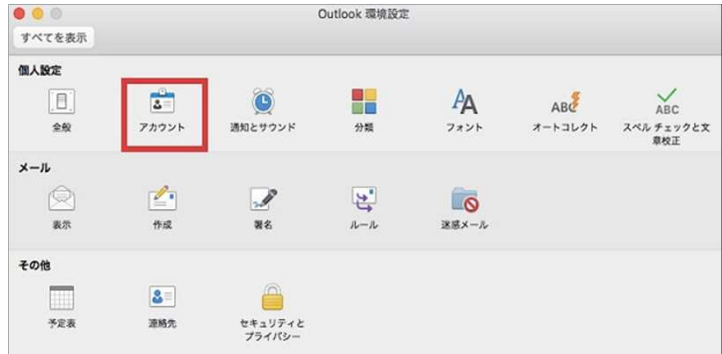

### 4.「アカウント」画面で「ご使用のアカウント」を選択してください。

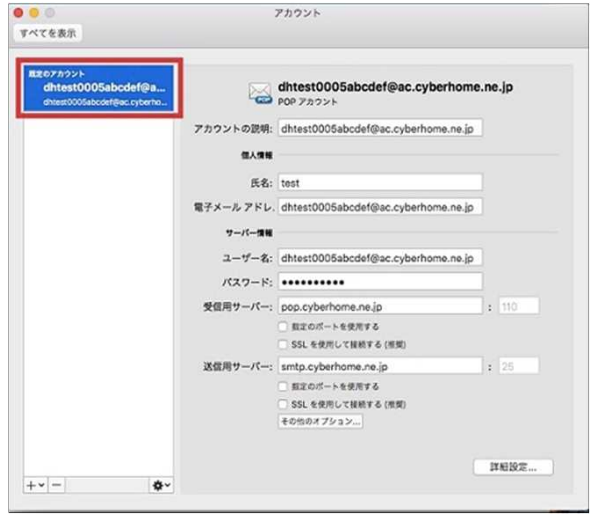

### POP3Sへ変更(確認) 5.「アカウント」画面で、以下のように設定・確認します。

| dhtest0005abcdef@a<br>dhtest0005abcdef@ac.cyberho |            | dhtest0005abcdef@ac.cyberhome<br>POP アカウント | .ne.jp |
|---------------------------------------------------|------------|--------------------------------------------|--------|
|                                                   | アカウントの説明:  | dhtest0005abcdef@ac.cyberhome.ne.jp        |        |
|                                                   | 個人情報       |                                            |        |
|                                                   | 氏名:        | test                                       |        |
|                                                   | 電子メール アドレ. | dhtest0005abcdef@ac.cyberhome.ne.jp        |        |
|                                                   | サーバー情報     |                                            |        |
|                                                   | ユーザー名:     | dhtest0005abcdef@ac.cyberhome.ne.jp        |        |
|                                                   | パスワード:     |                                            |        |
|                                                   | 受信用サーバー:   | pop.cyberhome.ne.jp                        | : 995  |
|                                                   |            | ○ 指定のポートを使用する                              |        |
|                                                   | 1          | SSL を使用して接続する (推奨)                         |        |
|                                                   | 送信用サーバー:   | smtp.cyberhome.ne.jp                       | : 465  |
|                                                   |            | □ 超定のポートを使用する                              |        |
|                                                   |            | SSLを使用して接続する(増型)                           |        |

#### ■個人情報

・電子メールアドレス:メールアドレスが入力されているか確認します。

#### ■サーバー情報

-ユーザ名:メールアドレス が入力されているか確認します。

・パスワード: メールアドレスパスワード が入力されているか確認します。 ※セキュリティ保護のため、パスワードは(●)で表示されます

★受信用サーバー情報

・受信用サーバー: pop.cyberhome.ne.jp となっているか確認します。

SSLを使用して接続する(推奨) にチェックを入れます。
 ※ポート番号が自動的に 995 となることを確認します(受信用サーバーの右の数字)

・「常に安全性の高いパスワードを使用する」にチェックを入れます。

★送信用サーバー情報 ・送信用サーバー: smtp.cyberhome.ne.jp となっているか確認します。

SSLを使用して接続する(推奨) にチェックを入れます。
 ※ポート番号が自動的に 465 となることを確認します(送信用サーバーの右の数字)

▲設定&確認ができたら手順6へ進みます。

## 6.「その他のオプション」を選択します。

| 2         | dhtest0005abcdef@ac.cyberhome<br>POP アカウント                                                 | .ne.j | p                                                                                                    |                                                                                                    |
|-----------|--------------------------------------------------------------------------------------------|-------|----------------------------------------------------------------------------------------------------|----------------------------------------------------------------------------------------------------|
| アカウントの説明: | dhtest0005abcdef@ac.cyberhome.ne.jp                                                        |       |                                                                                                    |                                                                                                    |
| 信人情報      |                                                                                            |       |                                                                                                    |                                                                                                    |
| 氏名:       | test                                                                                       |       |                                                                                                    |                                                                                                    |
| 電子メールアドレ  | dhtest0005abcdef@ac.cyberhome.ne.jp                                                        |       |                                                                                                    |                                                                                                    |
| サーバー情報    |                                                                                            |       |                                                                                                    |                                                                                                    |
| ユーザー名:    | dhtest0005abcdef@ac.cyberhome.ne.jp                                                        |       |                                                                                                    |                                                                                                    |
| パスワード:    |                                                                                            |       |                                                                                                    |                                                                                                    |
| 受信用サーバー:  | pop.cyberhome.ne.jp                                                                        | : 9   |                                                                                                    |                                                                                                    |
|           | <ul> <li>         ・ 新正のボートを使用する          ジ SSLを使用して接続する(推測)      </li> </ul>               |       |                                                                                                    |                                                                                                    |
| 送信用サーバー:  | smtp.cyberhome.ne.jp                                                                       | 1: 2  |                                                                                                    |                                                                                                    |
|           | <ul> <li>         ・</li></ul>                                                              |       |                                                                                                    |                                                                                                    |
|           | アカウントの思味:<br>見気電<br>氏名:<br>電子メールアドレ.<br>サーバー増電<br>ユーザー名:<br>パスワード:<br>安健同サーバー:<br>送信用サーバー: |       | dthest00005abcdef@ac.cyberhome.ne.jp     アカウントの説明     dthest0005abcdef@ac.cyberhome.ne.jp     てんち     てんち     て | dthest000Sabadef@ac.cyberhome.ne.jp     po 72707と      アカウントの思味: dthest000Sabadef@ac.cyberhome.ne.jp     氏名: test     電子メール アドレ、dthest000Sabadef@ac.cyberhome.ne.jp     マーパー電     ユーダー名: dthest000Sabadef@ac.cyberhome.ne.jp     パスフード: |

## 7.「その他のオプション」画面で、以下のように設定・確認をします。

|       | 認証:  | 受信サーバー情報の使用 |
|-------|------|-------------|
| ユーキ   | デー名: |             |
| パスワ   | 7ード: |             |
| 下確定ドン | Kイン: | example.com |

・認証:受信サーバー情報の使用に設定されていることを確認します。

▲設定&確認後「OK]を選択します。

### 8.「×」で閉じて、設定を保存します。

| べてを表示                                                         |           | 777725                                                                      |        |
|---------------------------------------------------------------|-----------|-----------------------------------------------------------------------------|--------|
|                                                               |           |                                                                             |        |
| 魔変のアカウント<br>dhtest0005abcdef@a<br>dhtest0005abcdef@ac.cyberho |           | dhtest0005abcdef@ac.cyberhome<br>POP アカウント                                  | .ne.jp |
|                                                               | アカウントの説明: | dhtest0005abcdef@ac.cyberhome.ne.jp                                         |        |
|                                                               | 個人情報      |                                                                             |        |
|                                                               | 氏名:       | test                                                                        |        |
|                                                               | 電子メール アドレ | dhtest0005abcdef@ac.cyberhome.ne.jp                                         |        |
|                                                               | サーバー情報    |                                                                             |        |
|                                                               | ユーザー名:    | dhtest0005abcdef@ac.cyberhome.ne.jp                                         |        |
|                                                               | パスワード:    |                                                                             |        |
|                                                               | 受信用サーバー:  | pop.cyberhome.ne.jp                                                         | : 995  |
|                                                               |           | <ul> <li>         ・ 指定のポートを使用する          SSL を使用して接続する(推奨)      </li> </ul> |        |
|                                                               | 送信用サーバー:  | smtp.cyberhome.ne.jp                                                        | : 465  |
|                                                               |           | ─ 指定のポートを使用する                                                               |        |
|                                                               |           | ✓ SSLを使用して接続する(推奨)<br>その他のオプション                                             |        |
|                                                               |           | (                                                                           | 詳細設定   |
| -v - 🎸                                                        |           |                                                                             |        |

以上でAPOPからPOP3Sへの変更は完了となります。